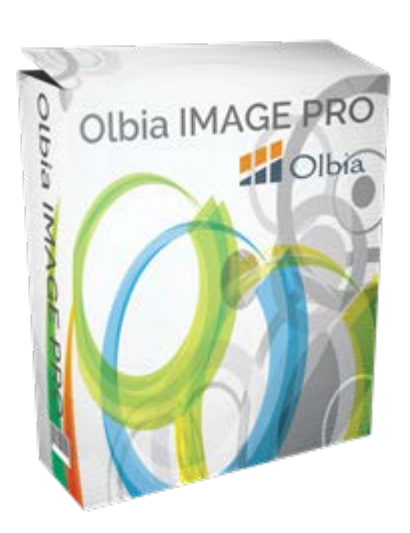

## Olbia IMAGE PRO チュートリアル

L

### 重要なお知らせ

必ず Olbia IMAGE PRO プラグインと共に受け取った Olbia IMAGE PRO ライセンス証もご一読ください。ライセンス証がないプラグインは海賊版とな り違法行為となります。ライセンス証を受け取らなかった場合、販売者にライ センス証を受け渡すよう連絡してください。もし、あなたが購入した先がライ センス証をあなたにお届けしない場合には下記 Olbia 主宰会社サポートセ ンターへ業者名・商品名・購入ページ URL をお知らせください。お礼として正 規ライセンス証をプレゼントさせていただきます。 <u>サポートセンター</u>

## Olbia IMAGE PRO チュートリアルは小林正寿と brainers 有限会社の著作物として全世界的に保護された出版物です。

ALL RIGHTS RESERVED. 電子的、機械的、カメラによる複写、読み上げての録音などいかなる形式を もってもこのマニュアルの一部または全部を配布することは禁止します。マニュアルのコンテンツの引用 をご希望の場合は書面で著者に対して許諾を得てください。

免責事項/法律に関する告示:この書籍でテーマに取り上げられた情報は出版された日付の時点での著者 の見解です。著者は状況の変化に応じて、このマニュアルで表示した見解とは異なる新しい見解を表現す る権利を有します。このマニュアルのテーマとして取り上げた事項に関し、適切且つ信頼に足る情報を提 供することを意図して作成されていますが、いかなる誤り・不正確・不作為に対しても著者・出版元・ア フィリエイト・リセラーは一切責任を負うものではありません。また、法律、その他の分野に関する専門 的なアドバイスを与える事を保証するものではありません。著者・出版元・アフィリエイトパートナーは 利益や特定の目的に対する適合性を保証するものではありません。このマニュアルの使用・適用によって 生じたいかなる結果に対しても責任を負うものではありません。もし、法律、その他の分野で助けが必要 な場合はその分野の専門家からサービスの提供を受けることを強く要請します。

収益に関する免責事項:本製品はその可能性を正確に示すよう、あらゆる努力がなされています。このウ ェブサイトが提供する本書のテクニックとアイディアを利用して収益を上げることについては、何の保証 もありません。本書またはページ内の事例は、収益を約束したり、保証したりするものではありません。 収益の可能性は、本書、アイディア、およびテクニックに含まれる情報を使用する各個人に完全に依存す るものです。お金持ちになれる仕組みであると明示するものではありません。実際の収益、あるいは実際 の結果の例を生み出す権利は、要求に応じて確認することができます。サイトで主張している結果の獲得 における成功のレベルは、記載したアイディアやテクニックに費やした時間、あなたの財政状態、知識、 およびさまざまなスキルによって異なってきます。これらの要因は個人によって異なるため、成功、つま り収益のレベルは保証できるものではありません。またあなたのいかなる行為についても責任を負うもの ではありません。本書およびウェブサイトの資料には、将来的な出来事を期待させる、もしくは予想させ る前向きな文章を含んだ情報が提示されている場合があります。これらの文章は、歴史的事実もしくは現 在の事実に厳密に関連していないという事実によって確認することができます。これらについては、予期 する、予測する、期待する、予想する、意図する、予定する、信じるなどの言葉やその他、潜在的収益ま たは財務実績の説明に関連した類似する言葉を使用しています。本章内もしくは我々の販売資料に記載し たありとあらゆる前向きな文章は、収益の可能性についての意見を明らかにすることを意図したものです。 実際の結果の判断においては多くの要因が重要であり、我々もしくは他の誰かと類似した結果を得られる ことには何の保証もありません。我々の資料に記載されたアイディアやテクニックからどのような結果が 得られるかについては、何ら保証をするものでもありません。

目 次

| 目 次                                                                                                    | 3                      |
|----------------------------------------------------------------------------------------------------|------------------------|
| イントロダクション                                                                                                    | 4                      |
| OLBIA IMAGE PRO ビデオチュートリアル                                                                                                   | 5                      |
| OLBIA IMAGE PRO 利用方法                                                                                                    | 6                      |
| OLBIA IMAGE PRO 設定                                                                                                    | 7                      |
| FLICKR API KEY 取得方法<br>PIXABAY API KEY 取得方法<br>TWITTER APP 情報取得方法<br>INSTAGRAM CLIENT ID 取得方法<br>UNSPLASH APLICATION ID 取得方法 | 8<br>9<br>. 10<br>. 10 |
| OLBIA IMAGE PRO でのイメージ挿入方法                                                                                                   | .12                    |
| リソース情報                                                                                                    | .18                    |

## イントロダクション

Olbia IMAGE PRO はあなたのイメージおよびグラフィック のニーズに応えるために開発された WordPress プラグイン です。

あなたの WordPress ブログ記事およびページにさまざまな ロイヤリティーフリーイメージリソースからピンポイント で必要なイメージを探し出すためのイメージ検索機能を実 装しています。

さらには探し出したイメージをさらなる高みに引き上げる イメージエディターを実装しています。

まずは次のページのビデオチュートリアルをご覧になってから本文へ読み進んでください。

## Olbia IMAGE PRO ビデオチュートリアル

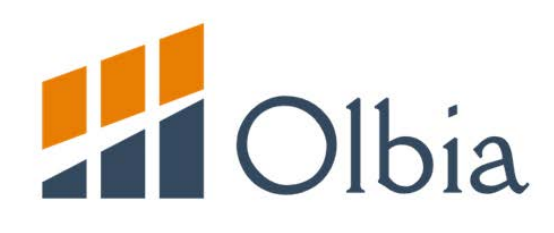

# WP IMAGE PRO ビデオチュートリアル

## Olbia IMAGE PRO 利用方法

このチュートリアルはあなたが既に Olbia IAMGE PRO プ ラグインをインストールおよび有効化済みで当該ブログの アドミンエリアにログインしていることを前提にしていま す。

プラグインのインストールなど WordPress の基本操作をご 存じない方は Cremona<sup>1</sup> へ無料メンバー登録して学習する ことができます。

プラグインを有効化すると、アドミンパネルの左側にある 設定メニューアイテムにマウスオーバーすると当該プラグ インのオプションメニューが表示されます。

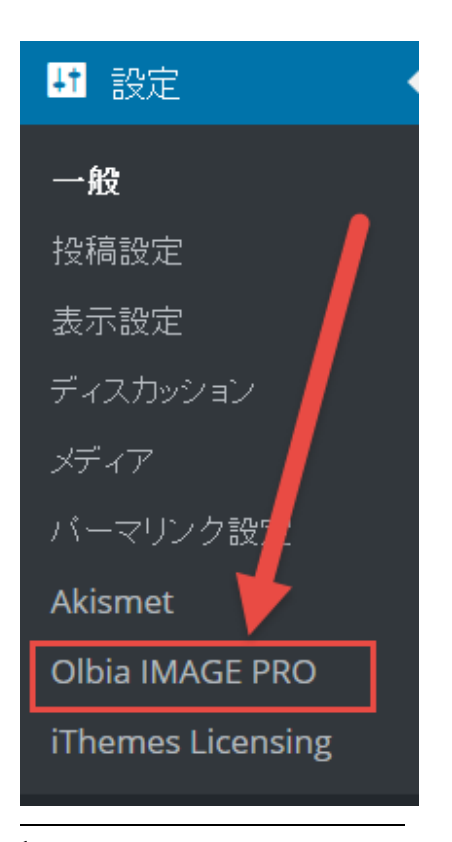

<sup>&</sup>lt;sup>1</sup> Cremona - <u>http://cremona.tokyo/</u>

<sup>© 2016</sup> by Olbia. All rights reserved.

## Olbia IMAGE PRO 設定

あなたのブログ記事及びページへイメージを設置する前に Flickr・Pixabay・Twitter・Instagram などの人気イメージ サイトとインテグレーションを行うことで拡張検索結果を 実現することができます。

それぞれのサイトとのインテグレーションには特定の情報 を Olbia IMAGE PRO Setting セクションにて入力する必要 があります。

| 🕼 🖞 Oblacks 🛡                                   | 6 + 16% Security                          |                                                               |                  | CAICEIZ, brainers SAI 🔟 |
|-------------------------------------------------|-------------------------------------------|---------------------------------------------------------------|------------------|-------------------------|
| <b>8</b> 99918-F                                | Olbia IMAGE PRO Settings                  |                                                               |                  |                         |
| ★ 1888<br>93 メラ・マ<br>● 回255-9                   | Real-time backups are here.               | GET STARTED SEE WHAT'S NEW                                    |                  | Dismiss                 |
| ♥ ⊐.२/म<br>≯ अस                                 | Nevel Take your site security to the next | level by activating if hemes linute Force Network Protection. | Get Free API Key | •                       |
| ● フラクイン<br>▲ ユーサー<br>♪ ヤール                      | Flickr API Settings                       |                                                               |                  |                         |
| 🖬 Rat 🔸                                         | API Key                                   |                                                               | ۲                |                         |
|                                                 | API Secret                                |                                                               | ٠                |                         |
| Alismet                                         | Pixabay Settings                          |                                                               |                  |                         |
| Olbia IMAGE PRO<br>Thereis Licensing            | API Key                                   |                                                               | 9                |                         |
| <ul> <li>Security</li> <li>x=x-55718</li> </ul> | Twitter Settings                          |                                                               |                  |                         |
|                                                 | API Key                                   |                                                               | (2)              |                         |
|                                                 | API Secret                                |                                                               | (2)              |                         |
|                                                 | Access Token                              |                                                               | ۲                |                         |
|                                                 | Access Token Secret                       |                                                               | ۲                |                         |
|                                                 | Instagram Settings                        |                                                               |                  |                         |
|                                                 | Client ID                                 |                                                               | ۲                |                         |
|                                                 | Unsplash Settings                         |                                                               |                  |                         |
|                                                 | Application ID                            |                                                               |                  |                         |
|                                                 | 🖹 Save Change                             |                                                               |                  |                         |
|                                                 | Wardines ac REPAUSES, SUST.               |                                                               |                  | (1-0%) 45               |

#### Flickr API Key 取得方法

- もしあなたが既に Flickr アカウントを取得している場合、<a href="https://www.flickr.com/signin/">https://www.flickr.com/signin/</a> からログインしてください。もしまだアカウントを取得していない場合、<a href="https://www.flickr.com/signup/">https://www.flickr.com/signup/</a> からユーザー登録をしてください。
- **2.**あなたのアカウントにログインした ら<u>https://www.flickr.com/services/apps/create/apply/</u> へ向かってください。
- **3.Commercial**(商業利用)または Non-commercial(非 商業利用)キーをあなたの用途によって選択してく ださい。
- 4. 求められている情報項目に適切な情報を入力してください。
- 5.送信ボタンをクリックするとあなたの API キーへアク セスすることができます。
- 6. 取得した API キー情報をあなたのパソコン上に保存して Olbia IMAGE PRO 設定ページに入力してください。

#### Pixabay API key 取得方法

1.<u>https://pixabay.com</u>からログインまたは新規登録して ください。

- **2.**あなたのアカウントにログインした ら <u>https://pixabay.com/api/docs</u> へ向かってください。
- 3.あなたの API key ヘアクセスするための Parameter Key をリクエストする場所までページをスクロール ダウンしてください。
- 4. 取得した API キー情報をあなたのパソコン上に保存して Olbia IMAGE PRO 設定ページに入力してください。

#### Twitter App 情報取得方法

- 1.<u>https://dev.twitter.com/apps/new</u>からログインしてください。
- あなたのアプリケーション名・概要・あなたのウェブ サイトアドレスを入力してください。コールバック URL は空欄のままで結構です。
- 3.利用規約に同意してキャプチャをクリアしてください。
- 4. Twitter アプリケーション作成をクリックしてフォーム を送信してください。
- 5. コンシューマーキー(API key)とコンシューマーシ ークレット情報をあなたのパソコン上に保存してく ださい。
- 6. あなたの Twitter アプリケーションを作成後、あなた の Twitter アカウントへアクセスすることを許諾する ことでアプリケーションを利用することができるよ

うになります。My Twitter Account をクリックして許 諾することができます。

7. あなたの Twitter アプリケーションの OAuth ツールタ ブをクリックして key をあなたのパソコン上に保存 して Olbia IMAGE PRO 設定ページに入力してくださ い。

### Instagram Client ID 取得方法

- Instagram client ID を取得するには既に Instagram ア カウントを取得している必要がありま す。<u>https://www.instagram.com/accounts/login</u>からあ なたのアカウントヘログインしてください。
- 2.次に、<u>https://www.instagram.com/developer/register</u> へ向かいデベロッパーアカウントへ登録してください。
- 3. Instagram developer アカウントへの登録に必要な情報を入力したら登録ボタンをクリックすれば即座に client ID ヘアクセスすることができます。
- 4. client ID をあなたのパソコン上に保存して Olbia IMAGE PRO 設定ページに入力してください。

#### Unsplash Aplication ID 取得方法

1. Unsplash Application ID を取得するには既に Unsplash アカウントを取得している必要がありま

<sup>© 2016</sup> by Olbia. All rights reserved.

す。<u>https://unsplash.com</u>からあなたのアカウントへ ログインしてください。

- **2**.次に、<u>https://unsplash.com/developers/register</u> へ向か いデベロッパーアカウントへ登録してください。
- **3.**そして、<u>https://unsplash.com/oauth/applications/new</u> へ向かい photo access を必ず読んでからチェックボ ックスにチェックを入れその他の必要項目に適切な 情報を入力してください。
- 4.保存ボタンをクリックすれば自動的にあなたの application ID を取得することができます。
- 5. application ID をあなたのパソコン上に保存して Olbia IMAGE PRO 設定ページに入力してください。

Olbia IMAGE PRO 設定エリアでインテグレーションに必要 な情報をすべて入力したら一番下にある保存ボタンをクリ ックしてください。

注意:Wikimedia Common・Icon Finder・Open Clipart は 必要項目を空欄のままにしておいていてもイメージを取得 することができます。

### Olbia IMAGE PRO でのイメージ挿入方法

1. Olbia IMAGE PRO を使ってあなたの記事及びページへ イメージを挿入するには、WordPress エディターの左上 に表示される Olbia IMAGE PRO アイコンをクリックし てください。

| <b>都</b> ダッシュポード             | 新規投稿を追加                                                                                                    | 表示オプション ▼                                              | ヘルブ *   |
|------------------------------|----------------------------------------------------------------------------------------------------|--------------------------------------------------------|---------|
| ★ 投稿<br>投稿一覧<br>新規追加         | Real-time backups are here. GET STARTED SEE WHAT'S NEW                                                                |                                                        | Dismiss |
| カデヨリー<br>アグ                  | New! Take your site security to the next level by activating Defines Brute Force Network Protection. Get Free API Key |                                                        | *       |
| 97 15-17                     |                                                                                                    |                                                        |         |
| 📕 固定ページ                      | ここにタイトルを入力                                                                                                    | 公開                                                     | *       |
| 🛡 IX/r                       |                                                                                                    | 下書きとして保存                                               | プレビュー   |
| 🔊 外観                         |                                                                                                    | 📍 ステータス: 下書き 🏭                                         |         |
| 🖆 ブラヴイン<br>🏜 ユーザー            | B I 目目                                                                                                    | <ul> <li>② 公開状態:公開 重集</li> <li>前 すぐに公開する 重集</li> </ul> |         |
| <i>₽</i> ツール                 |                                                                                                    |                                                        | 公開      |
| E 設定<br>图 BackupBuddy        |                                                                                                    | フォーマット                                                 | *       |
| <ul> <li>Security</li> </ul> |                                                                                                    | ● ★ 標準                                                 |         |
| Q 大山-州間28                    |                                                                                                    | 0 👿 7774F                                              |         |
| Contraction of the second    |                                                                                                    | ○ 🔛 画像                                                 |         |
|                              |                                                                                                    | <ul><li>○ 動面</li></ul>                                 |         |

 下のイメージのようなポップアップウィンドウが発砲し あなたがインテーグレートしたさまざまなイメージプロ バイダーからイメージを検索する(Get Royalty Free Images ボタン)のかあなたのコンピューターからイメ ージをアップロードするのか、または既にアップロード 済みのメディアライブラリーの中からイメージを選択す るのか選択してください。

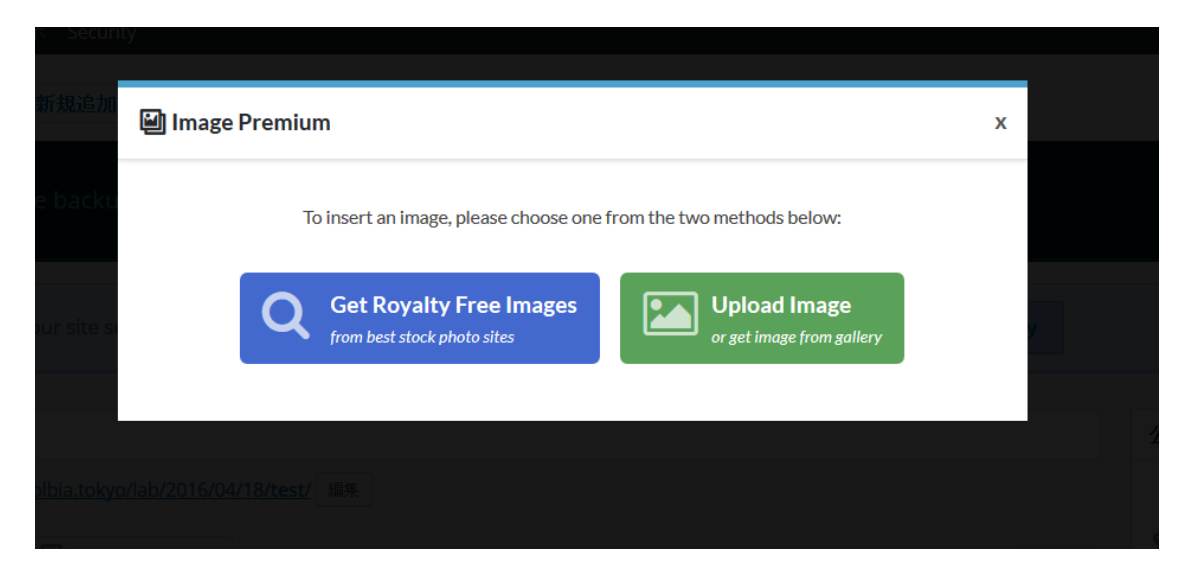

 もし、Get Royalty Free Images ボタンを選択した場合、 新しいインターフェースがポップアップが読み込まれあ なたのお好きなイメージのキーワードを入力して検索を 開始してください。例えば"friend"と入力して右の青 いボタンをクリックします。

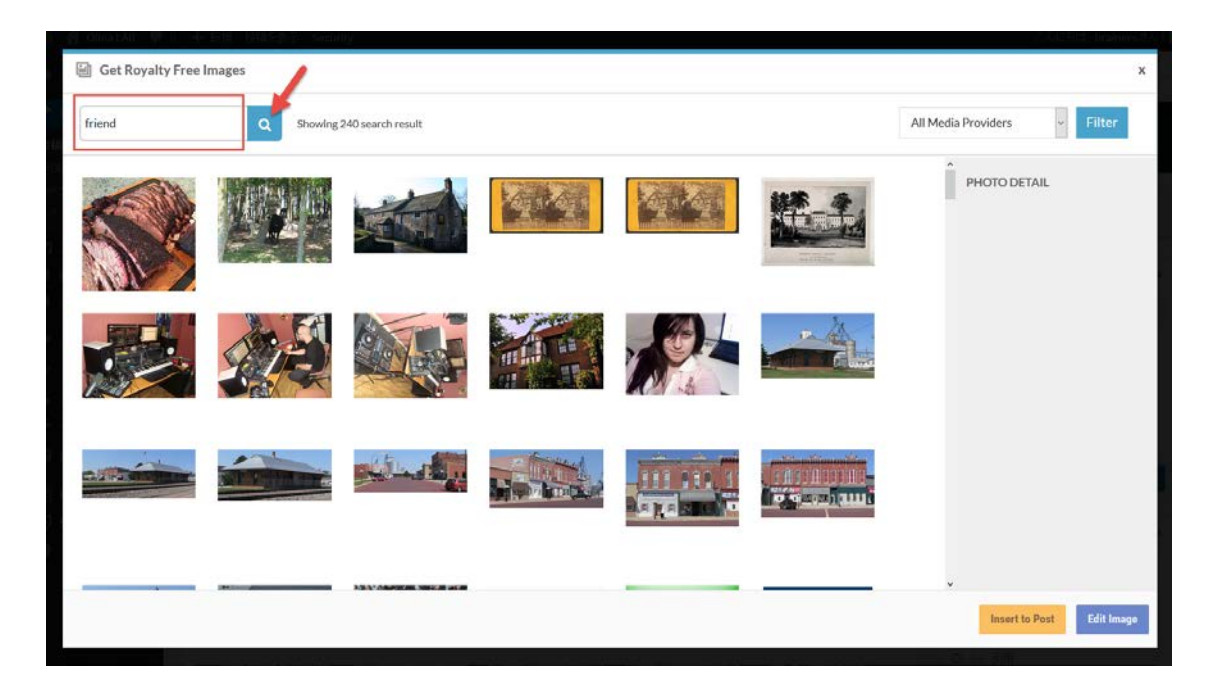

次に右側のプルダウンメニューからあなたがインテグレ ートしたイメージプロバイダーを選択して右の青い "Filter"ボタンをクリックしてお好きなイメージソース

からイメージを選択することができます。

例えば、"Iconfinder"を選択して右の青い"Filter"ボ タンをクリックすると次のような画面になります。

| Get Royalty Free Images            | ×                         |
|------------------------------------|---------------------------|
| friend Q Showing 240 search result | Iconfinder (80) V Filter  |
|                                    | PHOTO DETAIL              |
| 🚣 f 🕑 🚺 🔊 f                        |                           |
|                                    |                           |
|                                    | Insert to Post Edit Image |

4. あなたのお好きなイメージを選択

| Get Royalty Free Images            | ×                                |
|------------------------------------|----------------------------------|
| friend Q Showing 240 search result | Iconfinder (80) v Filter         |
| └                                  | PHOTODETAIL                      |
| 🚣 🚮 🕑 🚺 🔊 f                        | -<br>512x512<br>Title            |
|                                    | - Alt Text<br>- Description<br>- |
|                                    | Insert to Post Edit Image        |

A - 左のオレンジ色の" Insert to Post" ボタンをクリック

すると投稿記事またはページ(事前にマウスで挿入場所 を指定しておく) ヘイメージを挿入するプロセスに入り ます。

次にあなたはお好きなイメージのファイル名を入力し て"Insert to post"ボタンをクリックすると最後にイメ ージに関する項目を入力するよう求められます。

| 🔅 File Settings |   |   | x |
|-----------------|---|---|---|
| File Name       |   | ? |   |
| 🕑 Insert To Pos | t | _ |   |

情報を入力後に"Save And Insert"ボタンをクリックすることでイメージが挿入されます。

| Image Settings   |            |   | x               |
|------------------|------------|---|-----------------|
| Title            | test       | ۲ | ^               |
| Caption          |            | ۲ |                 |
| Alt Text         |            | ۲ |                 |
| Description      |            | ۲ |                 |
| Display Settings |            |   |                 |
| Alignment        | 左 ~ ?      |   |                 |
| Link To          | メディアファイル ヾ |   | ۲               |
|                  |            |   | Save And Insert |

B-もしあなたが選択したイメージを記事またはページへ

 $^{\odot}$  2016 by Olbia. All rights reserved.

埋め込む前に編集したい場合、右下の青い"Edit Image"ボタンをクリックしてください。

| 🛱 File Settings   |    | х |
|-------------------|----|---|
| File Name         | ?  |   |
| 🗹 Save & Edit Ima | ge |   |

このボタンをクリックするとイメージのファイル名を求 められるのでお好きなファイル名を入力して左下の青 い"Save & Edit Image"ボタンをクリックして保存する とイメージエディターエリアが表示されます。

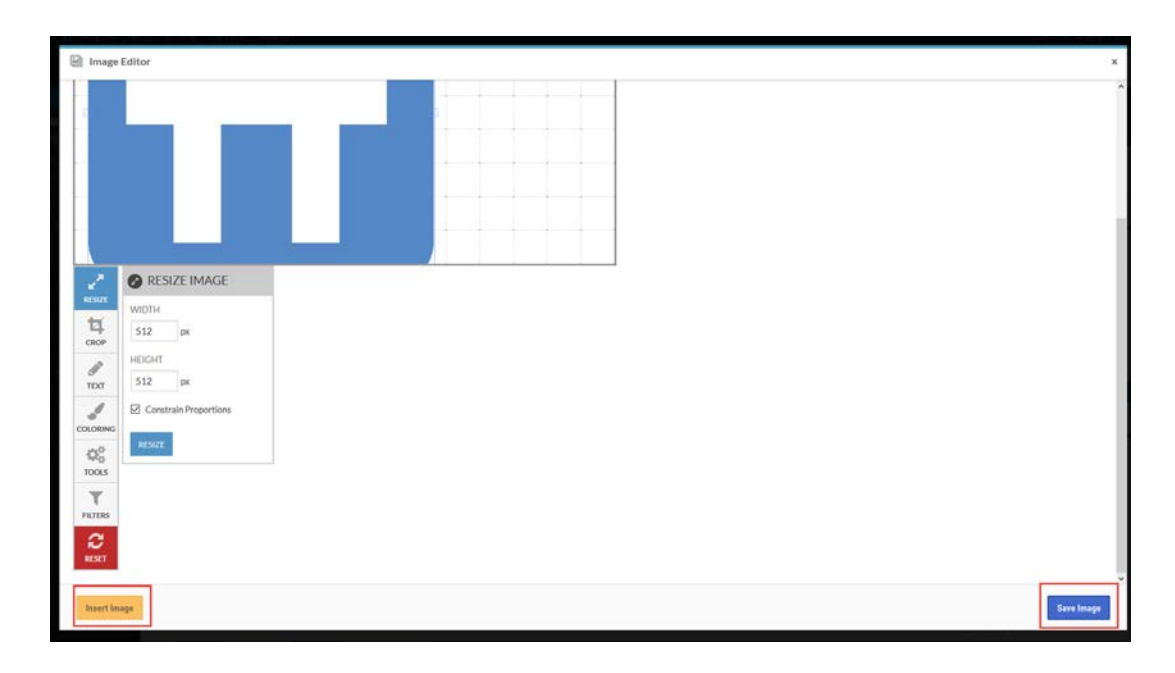

イメージエディターにはリサイズ・クロップ・テキス ト・カラーリング・フィルター・ツールなどのボタンが 設置されています。一番下の赤いリセットボタンをクリ ックすると編集前のイメージに戻すことができます。イ

メージを編集した後は右下の青い"Save Image"ボタン をクリックしてください。

最終的に編集後のイメージを記事またはページへ挿入するには左下の"Insert Image"ボタンをクリックしてください。

最後にイメージに関する項目を入力するよう求められま す。

| Image Settings   |            |   | x               |
|------------------|------------|---|-----------------|
| Title            | test       | ۲ | ^               |
| Caption          |            | ۲ |                 |
| Alt Text         |            | ۲ |                 |
| Description      |            | • |                 |
| Display Settings |            |   |                 |
| Alignment        | 左 🖌 🕐      |   |                 |
| Link To          | メディアファイル マ |   | ۲               |
|                  |            |   | Save And Insert |

情報を入力後に"Save And Insert"ボタンをクリックすることでイメージが挿入されます。

## リソース情報

Olbia IMAGE PRO は初心者フレンドリーで直感的に操作で きるようデザインされています。

ビデオとテキストを読まれてもまだ疑問な点があればお気 軽に Olbia IMAGE PRO を購入された販売店のサポートセ ンターヘコンタクトしてください。

また、Olbia 商品を販売する人と購入する人が集う Olbia Facebook グループがあります。

下記リンクより参加申請をすることができます。Olbia Facebook グループに参加すれば商品の使い方だけではな く活用シーンなどの情報交換もできます。

Olbia Facebook グループ: https://www.facebook.com/groups/1577003735930471/